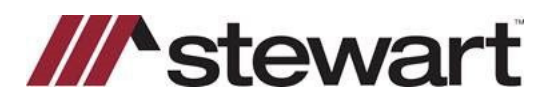

## **TitleExpress – Entering Stewart Connect Credentials**

Follow the steps below to enter Stewart Connect credentials into TitleExpress.

Note: If you do not have your Stewart Connect credentials, please see the Quick Reference Card titled Stewart Connect – Resetting Your Password.

## Steps

1. Open any file with Stewart as the Underwriter. Click the **Policy** tab, then the **Data** tab.

| Order | Notes | Ev  | ents   | Parties   | Pro | perty  | Lenders | Payoffs  | 5  | New Loa | an | Policy |
|-------|-------|-----|--------|-----------|-----|--------|---------|----------|----|---------|----|--------|
| Summa | ary D | ata | Policy | y Calcula | te  | Endors | ements  | Misc./Cl | PL | Final   |    |        |

2. Click the Request button shown below. Note: Any Request button on this page will work.

| TE Integration Testing - Desktop Viewer                                                                                                    |     |       | × |
|----------------------------------------------------------------------------------------------------|-----|-------|---|
| 8                                                                                                    | _   | ٥     | × |
| Order Notes Events Parties Property Lenders Payoffs New Loan Policy Closing Disclosure Disbursement Other Summary Data Policy Calculate Endorsements Misc./CPL Final |     |       |   |
| Closing Service Letter                                                                                                    | Req | juest |   |

3. Enter your Stewart Connect credentials into the fields as shown. Click **Next** to test the integration.

| Underwriter Wizard                |                                    |
|-----------------------------------|------------------------------------|
| TitleEopress                      | STGC Login                         |
| Enter your Stewart username & pas | sword to login to the integration. |
| Password                          |                                    |
|                                   |                                    |
| STGC Online                       | << Back Next >> Cancel             |

## **Questions?**

Should you have any questions, please contact the **Agency Support Center** at <u>customercare@stewart.com</u> or (844) 835-1200 Option 2.